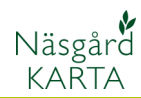

# Skapa tilldelnings fil utifrån analyskarta

| Förutsättningar                                                                                                    | Detta ger di<br>från en anal<br>själv vilka g<br>analyssteg.                                                                                                    | g möjlighet a<br>ystyp ligger t<br>ivor som skal<br>I exemplet so | itt skapa en t<br>till grund för<br>Il kopplas sar<br>om följer visa | illdelningsfil,<br>beräkningen.<br>nman med va<br>as ett kalknin | där värde<br>Du anger<br>arje<br>gsråd. |
|----------------------------------------------------------------------------------------------------|----------------------------------------------------------------------------------------------------|-------------------------------------------------------------------|----------------------------------------------------------------------|------------------------------------------------------------------|-----------------------------------------|
| Textfil. Detta skall vara en tabb avgränsad textfil med de                                                                                                    | Х                                                                                                    | Y                                                                 | år                                                                   | provnr                                                           | Därefter<br>fritt                       |
| 4 första kolumnerna villkorade                                                                                                    | 1369500.58                                                                                                    | 6184988.86                                                        | 2011                                                                 | 1                                                                |                                         |
| Rubriker                                                                                                    | I Näsgård fin<br>Datalogisk o<br>utseende på                                                                                                    | nns normer fo<br>om du vill ha<br>i textfiler                     | ör de flesta a<br>mer info om                                        | nalystyper. k<br>rubriktexter                                    | Kontakta<br>och                         |
| Import av textfil                                                                                                    |                                                                                                    |                                                                   |                                                                      |                                                                  |                                         |
| Förutsättningar                                                                                                    | Filen skall in<br>avsnittet Läs                                                                                                    | nporteras på<br>s in markkart                                     | vanligt vis. L<br>æringsfil                                          | äs mer om d                                                      | etta i                                  |
| Värdena i kartan skall nu<br>interpoleras.<br><b>OBS. När en</b><br><i>tilldelningskarta skall</i><br><i>beräknas kan inte</i><br><i>programmet standard</i><br><i>skalor användas, endast</i><br><i>egna lokala skalor. Detta</i><br><i>för att det är stor skillnad</i><br><i>på tilldelade mängder</i><br><i>mellan olika produkter som</i><br><i>skall tilldelas.</i> | Niisgård Karta ADVICE<br>Data Karta Objeki Instalin<br>Reference State<br>Reference State<br>Reference Sta | R<br>aingar Hjälp<br>Aktivt ju                                    | bbb 14/2011/Analys/kalkbo                                            | pemo, Hansson                                                    |                                         |
| Välj <b>Jobb info</b>                                                                                                    | İ                                                                                                    |                                                                   |                                                                      |                                                                  |                                         |
| Och fliken <b>Analyser</b> . Här<br>sätter du en bock i kolumnen<br><b>Aktiv</b> för värde typen du vill<br>interpolera                                                                                                    | Skala Uträk                                                                                                    | Analys Ching Punkter C C C C C C C C C C C C C C C C C C C        | Analyser Analys o<br>nvänd på alla I<br>Type Punkt                   | data Hjälp. • •<br>Kopiera uppsättnin                            |                                         |

Märkning

pH Р.ЛІ Punkt

Punkt Punkt

Märkning

pH Easter-Al

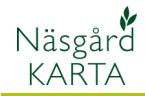

Gå därefter in på fliken **Skala**. Välj

# R<u>e</u>digerar

Här väljer du Generella skalor och Egen Uppsättning

| Färgskala |                      | × |
|-----------|----------------------|---|
|           | <u> </u>             |   |
| Generella | skalor 🛛 Lokal skala |   |
| Тур       | Egna uppsättningar   | • |
| Och Ska   | ра                   |   |
| <b>*</b>  |                      |   |

| 🔏 Job                   | 🖌 Jobbinfo: Analys 📃 🗖 🔀                          |       |  |  |  |  |  |  |  |
|-------------------------|---------------------------------------------------|-------|--|--|--|--|--|--|--|
| Skala                   | Skala Uträkning Punkter Analyser Analys data Hjäl |       |  |  |  |  |  |  |  |
| pH egen skala Redigerar |                                                   |       |  |  |  |  |  |  |  |
| Från                    | Till                                              | %     |  |  |  |  |  |  |  |
| 0.00                    | 5,50                                              | 0,00  |  |  |  |  |  |  |  |
| 5,50                    | 5,75                                              | 0,55  |  |  |  |  |  |  |  |
| 5,75                    | 6,00                                              | 6,75  |  |  |  |  |  |  |  |
| 6,00                    | 6,25                                              | 25,06 |  |  |  |  |  |  |  |
| 6,25                    | 6,50                                              | 40,49 |  |  |  |  |  |  |  |
| 6,50                    | 6,75                                              | 17,26 |  |  |  |  |  |  |  |
| 6,75                    | 7,00                                              | 9,90  |  |  |  |  |  |  |  |
| 7,00                    | 7,25                                              | 0,00  |  |  |  |  |  |  |  |
| 7,25                    | 7,50                                              | 0,00  |  |  |  |  |  |  |  |
| 7,50                    | >>>                                               | 0,00  |  |  |  |  |  |  |  |
|                         |                                                   |       |  |  |  |  |  |  |  |

Här bygger du din egna skala, med antal nivåer, max/min nivå, typ av färgskala.

Du kan kopiera uppsättning från standard skalorna

Väljer du Uppdatera skala, ser du färgskalan.

# **Spara** när du är klar med skalan.

| Färgskala   |                      |
|-------------|----------------------|
|             | 🛋 🎜 🚉                |
| Generella s | kalor Lokal skala    |
| Тур         | Egna uppsättningar 📃 |
| Grupp       | Analys 🔹             |
| Namn        | pH egen skala 📃 💌    |
| Från        | Till                 |
| ▶ 0.00      | 5.50                 |
| 5.50        | 6.00                 |

Välj denna skala med Välj

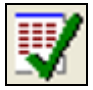

| ledigera skala |               |                    |      |          |           |       |             |           |
|----------------|---------------|--------------------|------|----------|-----------|-------|-------------|-----------|
|                |               |                    | — г  | Från     | Till      |       |             |           |
| Grupp          | Analys        | •                  |      | 0.00     | 5.50      |       |             |           |
| unapp          | l             |                    | ľ    | 5.50     | 5.75      |       |             |           |
|                | Latt a new    | -h-l-              |      | 5.75     | 6.00      |       |             |           |
| INamn          | ph egen       | skala              |      | 6.00     | 6.25      |       |             | _         |
|                |               |                    | . –  | 6.25     | 6.50      |       |             | _         |
|                |               | Kopiera från skala |      | 6.50     | 6.75      |       |             | _         |
|                |               |                    | '  - | 6.75     | 7.00      |       |             | _         |
|                |               |                    |      | 7.00     | 7.25      |       |             | _         |
|                |               |                    |      | 7.25     | 7.50      |       |             | _         |
| Standard färd  | skala         | Böd-Gul-Grön-Blå   | í H  | 7.50     | >>>       |       |             |           |
| orandara rarg  | orcala        |                    | 1    |          |           |       |             |           |
|                |               |                    |      |          |           |       |             |           |
| Minimum        |               | 5.50 ÷             |      |          |           |       |             |           |
|                |               |                    |      |          |           |       |             |           |
| Maximum        |               | 7.50               |      |          |           |       |             |           |
|                |               |                    |      |          |           |       |             |           |
| Antal nivåer   |               | 18 🚊               | 1    |          |           |       |             |           |
|                |               |                    |      |          |           |       |             |           |
| Intervall      |               | 0.25               |      |          |           |       |             |           |
|                |               |                    |      |          |           |       |             |           |
|                |               |                    |      |          |           |       |             |           |
|                |               |                    |      |          | 1         |       |             |           |
|                | <u>S</u> para | <u>Å</u> ngra      | l    | Jppdater | a skala 👘 | Uppda | itera enda: | st nivåer |
|                |               |                    | _    |          |           |       |             |           |

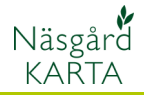

beräkning

Därefter väljer du fliken

inverkar på tilldelnings

oftare kommer spridaren

praktiken använder man

dock oftast spridarens

Uträkning och Utför

Kartan interpoleras OBS, cell storleken

att ändra mängd. I

arbetsbredd.

#### 🕌 Jobbinfo: Analys Skala Uträkning Punkter Analyser Analys data Hjäl Cell storlek Höjd 10 🜩 Bredd 10 🜩 Använd gridningsformet Inversidistans 190 🚖 meter Sök radie filen, ju mindre celler desto Viktningsfaktor 2 ¢ C Enkelt genomsnitt C Närmaste värde Allmänt 🔲 Ignorera data med värde: 0 Utför beräkning Spara uppsättning

När interpoleringen är klar, är det lämpligt att kopiera fältgränserna till tilldelningskartan.

#### Välj Objekt och Kopiera (objekt)

🐜 Näsgård Karta ADVICER Data Karta Objekt Inställningar Hj Kopiera (objekt) R Klistra in (objekt)

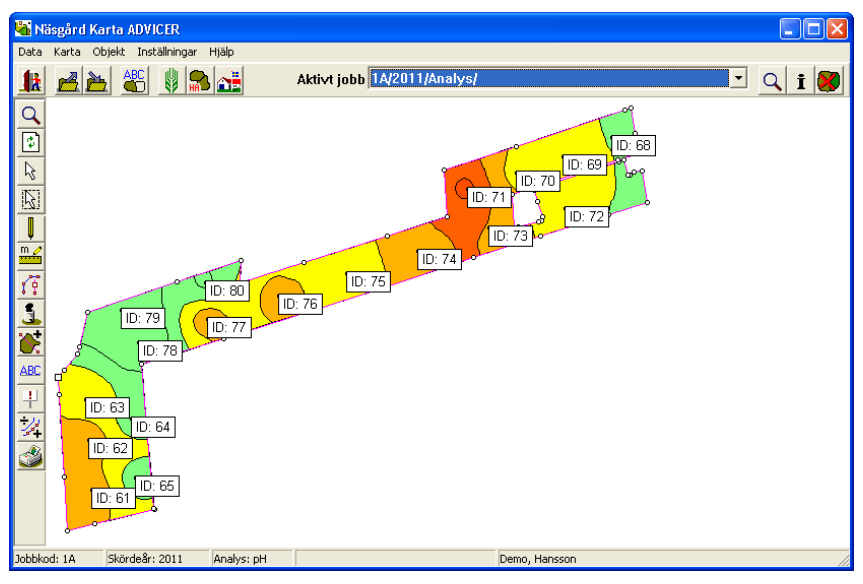

### Skapa tilldelnings fil

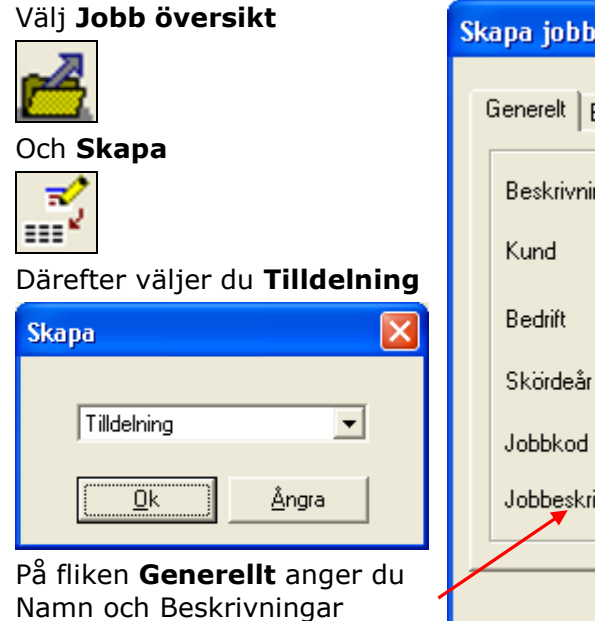

| Skapa jobb     |              |                 | D               | < |
|----------------|--------------|-----------------|-----------------|---|
| Generelt Bagg  | undskort   R | iedskab / produ | ukt oplysninger | 1 |
| Beskrivning    | Kalk         |                 |                 |   |
| Kund           | 1            |                 | •               |   |
| Bedrift        | Demo         |                 | •               |   |
| Skördeår       |              | 2011            | •               |   |
| Jobbkod        | 1A           |                 |                 |   |
| Jobbeskrivning | ) Bas 4      |                 |                 |   |
|                |              |                 |                 |   |
|                | <u>0</u> k   | <u>Å</u> ngra   |                 |   |

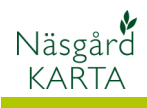

| På fliken <b>bakgrundskarta</b><br>väljer du den karta du tidigare<br>importerat och interpolerat       | Rätta jobb     Generelt   Baggrundskort   Redskab / produkt oplysninger     Image: Constraint of the second second sec |
|----------------------------------------------------------------------------------------------------|----------------------------------------------------------------------------------------------------|
|                                                                                                    |                                                                                                    |
| På fliken <b>Redskap/ produkt</b><br>upplysningar anges relevanta<br>upplysningar som produkt-<br>namn. | Skapa jobb     Generelt   Baggrundskott   Redskap   Gödningsspridare     Bredd (cm)   1200   Produkt   Bas 4   Enhet   kg   Normaldosering/ha   Ok                                                                                                    |
| Välj <b>Jobb översikt</b>                                                                               | 🔏 Jobb-översikt                                                                                                    |
|                                                                                                    | L Transon Egendom: Demo                                                                                                    |
|                                                                                                    |                                                                                                    |

Markera den nya tilldelnings kartan och öppna denna med

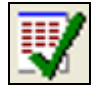

| Latabas: Demo<br>Egendom: Demo, Hansson |           |         |                  |          |          |             |  |  |
|-----------------------------------------|-----------|---------|------------------|----------|----------|-------------|--|--|
| Alla V Alla V Alla V                    |           |         |                  |          |          |             |  |  |
| Kun                                     | d Egendom | Jobbkod | Jobbeskrivning   | Skördeår | Aktiv    | Тур         |  |  |
| 11                                      | hansson   | 1A      |                  | 2011     | ~        | Analys      |  |  |
| 11                                      | hansson   | 1A      | kalkbehovs karta | 2011     | <b>V</b> | Analys      |  |  |
| 11                                      | hansson   | fält    |                  | 2011     |          | Fältkarta   |  |  |
|                                         | hansson   | 1A      | - / Kalk         | 2011     |          | Tilldelning |  |  |

## **Tilldelnings filer**

Manual senast ändrad 2011-08-02

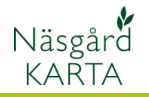

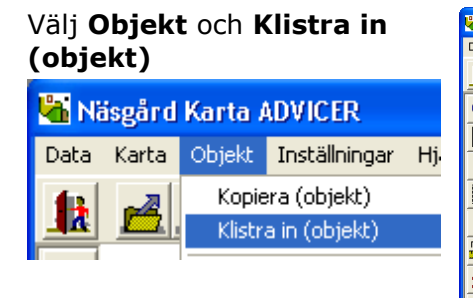

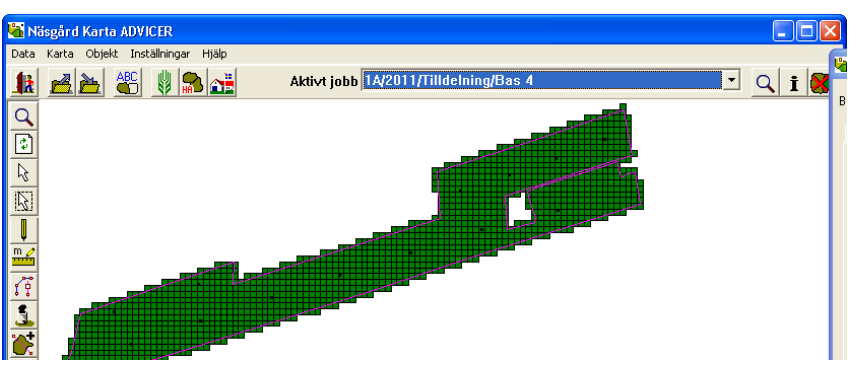

Därefter går du in i dialogen **Bakgrundskarta** och väljer fliken **Skala** (ser du inte bakgrundskarta, tryck på **Jobb info**)

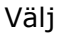

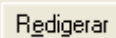

Och välj din egna skala,

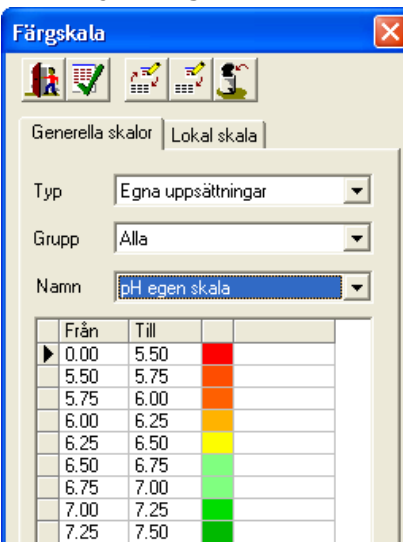

godkänn med Välj

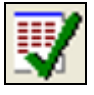

Därefter kan du stänga dialogen bakgrundskarta

| 🖥 Bakę | grundskarta |                |                    |
|--------|-------------|----------------|--------------------|
| Skala  | Uträkning P | unkter Analyse | r Analys data Jobb |
|        |             |                |                    |
| рн ед  | jen skala   | <u> </u>       | digerar            |
| Från   | Till        | %              |                    |
| 0.00   | 5,50        | 0,00           |                    |
| 5,50   | 5,75        | 0,55           |                    |
| 5,75   | 6,00        | 6,75           |                    |
| 6,00   | 6,25        | 25,06          |                    |
| 6,25   | 6,50        | 40,49          |                    |
| 6,50   | 6,75        | 17,26          |                    |
| 6,75   | 7,00        | 9,90           |                    |
| 7,00   | 7,25        | 0,00           |                    |
| 7,25   | 7,50        | 0,00           |                    |
| 7,50   | >>>         | 0,00           |                    |
| 1      |             |                |                    |

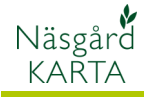

#### Därefter väljer du **Jobb info Tilldelning** och fliken **uträkning**.

| 🕌 Jobinfo: Tilldelning 👘 🔲 🛛            |
|-----------------------------------------|
| Beskrivning Bas 4                       |
| Skala Dos/ha Uträkning Data Jobb        |
| Cell storlek                            |
| Höjd 12 🜩 Bredd 12 🜩                    |
| Förskjutning                            |
| Nord/syd 0 🚖 Öst/väst 0 🚖               |
| Vridning                                |
| Vinkel 0 🚖                              |
| Tilldela: Via omräkningstabell Manuellt |
| Tryck på                                |

# Via omräkningstabell

I kolumnen Dos/ha anger du den hektar giva i kilo som skall spridas i varje steg. Godkänn med **Välj** 

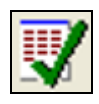

Tilldelningskartan skapas. Du har nu möjlighet att manuellt redigera tilldelnings kartan. Klicka på den färg i skalan som motsvarar den mängd du vill ändra till i kartan. En penna visas. Genom att klicka i en cell, ändras mängden.

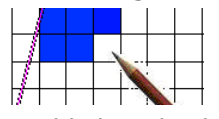

Högerklickar du, kan du välja annat verktyg

| Penna  |  |
|--------|--|
| Pensel |  |
| Spruta |  |

| Skala   | Ì                            |              |     |         | × |  |  |  |  |
|---------|------------------------------|--------------|-----|---------|---|--|--|--|--|
|         |                              |              |     |         |   |  |  |  |  |
| Ger     | Generella skalor Lokal skala |              |     |         |   |  |  |  |  |
| Тур     | Typ Egna uppsättningar       |              |     |         |   |  |  |  |  |
| Gru     | ipp A                        | \nalys       |     |         | • |  |  |  |  |
| Na      | mn F                         | )H egen sk   | ala |         | • |  |  |  |  |
|         | Från                         | тш           | F   | Dee/lee |   |  |  |  |  |
|         |                              | T III        |     | 2008/na | - |  |  |  |  |
|         | 0.00                         | 5.50         |     | 4000    |   |  |  |  |  |
|         | 5.30                         | 0.70<br>C.00 | -   | 2000    | - |  |  |  |  |
|         | 0.70<br>E 00                 | 6.00         |     | 1500    | - |  |  |  |  |
| 1       | 6.00                         | 6.20         |     | 1000    |   |  |  |  |  |
| <u></u> | 6.20                         | 6.30         |     | 0.00    |   |  |  |  |  |
|         | 6.75                         | 7.00         | -   | 0.00    | - |  |  |  |  |
|         | 7.00                         | 7.25         |     | 0.00    |   |  |  |  |  |
|         | 7.25                         | 7.50         |     | 0.00    |   |  |  |  |  |
|         | 7.50                         | >>>          |     | 0.00    |   |  |  |  |  |
|         |                              |              |     |         |   |  |  |  |  |
|         |                              |              |     |         |   |  |  |  |  |
|         |                              |              |     |         |   |  |  |  |  |
|         |                              |              |     |         |   |  |  |  |  |
|         |                              |              |     |         |   |  |  |  |  |

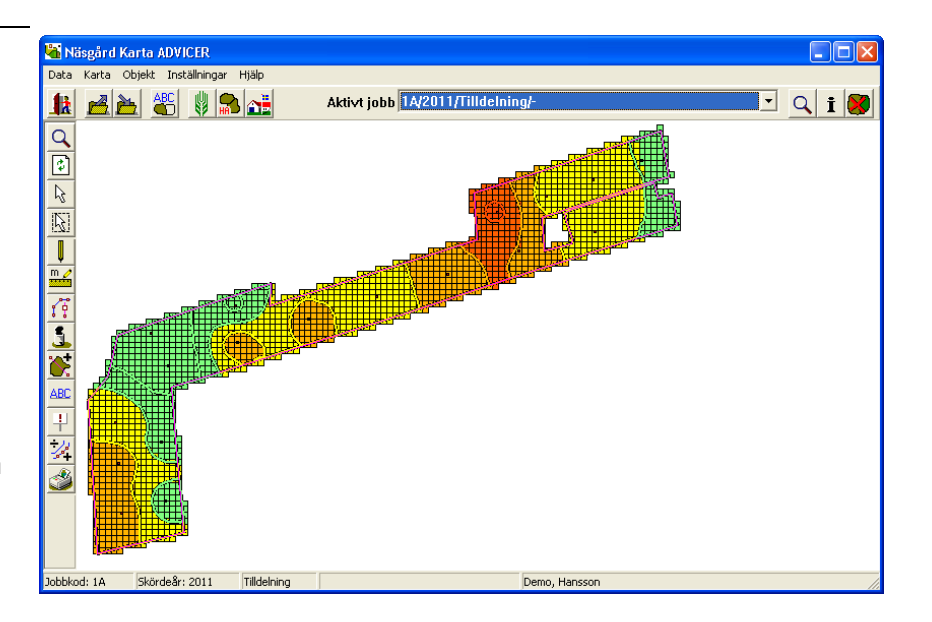

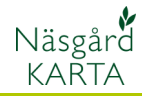

### Visa text på kartan

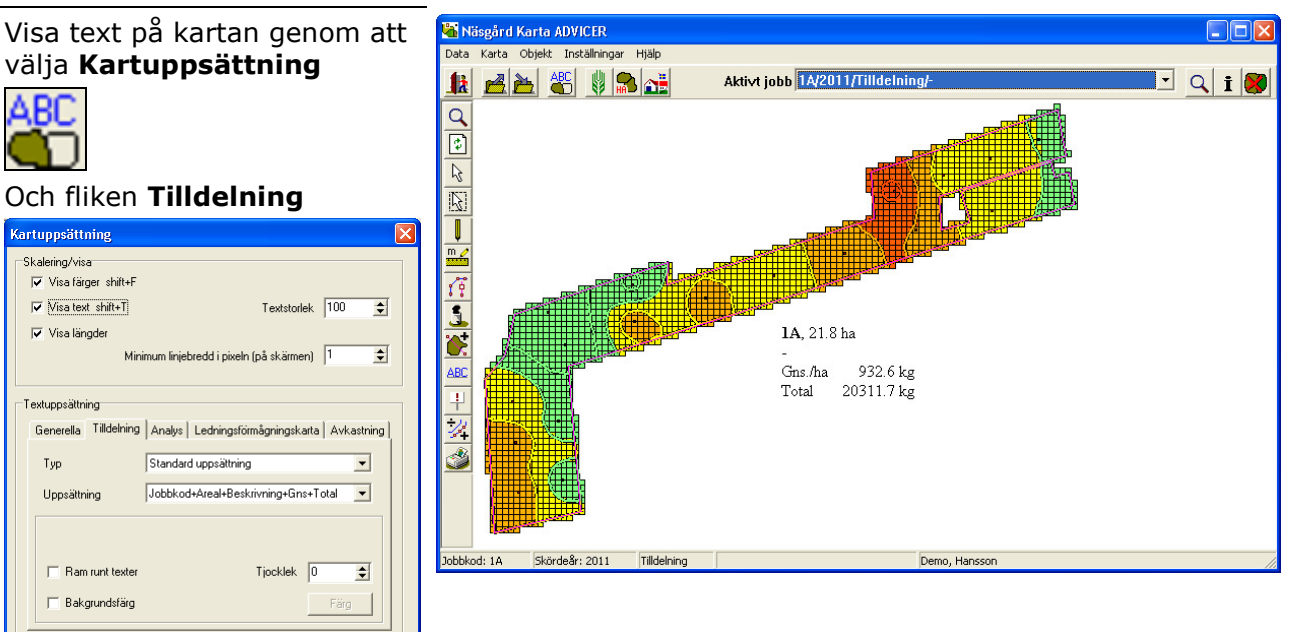

Kan olika uppgifter för fältet visas. Du kan även skapa egna textkombinationer. Läs mer om detta i avsnittet Skapa egna textuppsättningar

inom varje steg. Vill du visa/ ta bort % tal, högerklicka på legenden, **Välj Visa egenskaper för objekt**, ta bort/ markera bocken vid **Visa** 

areal %

<u>Å</u>ngra

<u>0</u>k

#### Skriv ut karta

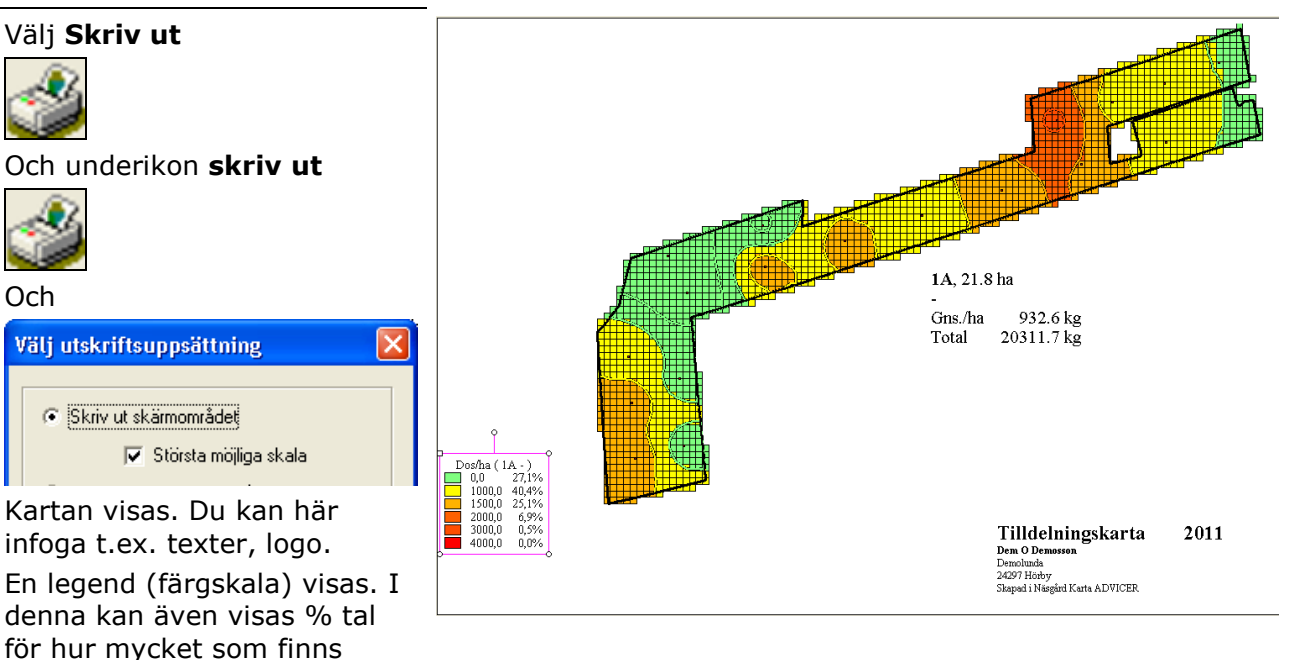